# 医師会メールアドレスの設定方法について

 $\sim$  Thunderbird ver.  $\sim$ 

## お持ちのアカウントを変更する

1:現在のメール(@fmed.jp)で、受信を行ってください。

2:アカウント設定を開いてください。

| @fmed.jp                              |                                                | Ē | ¥Ξ | -           |         | $\times$     |
|---------------------------------------|------------------------------------------------|---|----|-------------|---------|--------------|
|                                       | ▲アドレス帳 ◎ タグ > ⑦ クイックフィルター 検索 <ctrl+k></ctrl+k> |   |    |             | Q       | ≡            |
| ◆ 23 @fmed.jp ● 受信トレイ (318) ■ 送信済みトレイ | Thunderbird Mail - @fmed.jp                    |   |    |             |         |              |
| 変更したいアド                               | レスを選択                                          |   |    |             |         |              |
|                                       | シッセージを書く                                       |   |    |             |         |              |
|                                       | 7カウント                                          |   |    |             |         |              |
|                                       |                                                |   |    |             |         |              |
|                                       | ■ メール 母チャット ペニュースグループ 国 フィード                   |   |    |             |         |              |
|                                       | 新しいカレンダーを作成する                                  |   |    |             |         |              |
|                                       | 高度な機能                                          |   |    |             |         |              |
|                                       | Q メッセージを検索する                                   |   |    |             |         |              |
|                                       | ↔ メッセージフィルターの設定を変更する                           |   |    |             |         |              |
| 5 通のメッセージをダウンロードしました                  |                                                |   |    | <b>jú</b> i | Today / | (1) <b>^</b> |

①お使いのメールアドレスを選択してください。

②メニュー画面の中央にある「このアカウントの設定を表示する」をクリックしてください。

3:お使いのアカウント設定の変更を行ってください。

変更したいアドレスが選択されていることをご確認ください。

| <ul> <li>アトレス@fmed.jp</li> <li>サーバー設定</li> <li>送信控えと特別なフォルダー</li> <li>編集とアドレス 3 カ</li> </ul> | アカウント設定 - <                                                                                                    |
|----------------------------------------------------------------------------------------------|----------------------------------------------------------------------------------------------------|
| 迷惑メール<br>ディスク領域<br>開ませ渡知                                                                     | 既定の差出し<br>このアカウント・アドレスを確認 い。これはメッセージの差出人が誰であるかを表すために使用されます。                                                                                                    |
| セキュリティ<br>型 ローカルフォルダー<br>迷惑メール<br>ディスク領域<br>添 送信 (SMTP) サーバー                                 | 日前し口・     区内市大人和中       メールアドレス(E):     アドレス@fmed.jp       返信先 (Reply-to)(S):     受信者からの返信を受け取るアドレス       組織 (Organization)(②):        署名編集(Z):     HTML 形式で記述する (例: <b>太字 </b> 、改行は<br>)(L) |
|                                                                                              | □ ファイルから署名を挿入する (テキストまたは HTML、画像 ファイル)①:<br>□ ジッセージに vCard を添付する( <u>V</u> )<br>vCard を添付する( <u>V</u> )<br>vCard を編集( <u>D</u> )                                                             |
| アカウント操作( <u>A</u> )                                                                          | 送信 (SMTP) サー/(-(U):<br>@fmed.jp - smtp.fmed.jp (既定) ✓ SMTP サーパーを編集(P) ✓                                                                                                    |

| アカウント設定                                       |                                                                                                    | ×      |
|-----------------------------------------------|----------------------------------------------------------------------------------------------------|--------|
| マレス@fmed.jp                                   | サーバー設定                                                                                                    | ^      |
| サーバー設定<br>送が定えと特別なフォルダー<br>ドレススカ<br>サーバー設定を選択 | サーバーの種類: POP メールサーバー<br>サーバー名(S): mail.fmed.jp ポート(P): 995 ● 既定値: 995<br>フーザー名(N): アドレス@fmed.jp                                                     |        |
| セキュリティ<br>✓ ■ ローカルフォルダー<br>送惑メール<br>ディマク領域    | 接続の     2     SSL/TLS       認証方:     3     通常のパスワード認証                                                                                               | ×<br>× |
| → 1/2 (mm)<br>● 送信 (SMTP) サーバー<br>(4)         | サーバー設定     「新希メッセージがないか起動時に確認する(C)     「新希メッセージがないか(D) 10    うごとに確認する     「新希メッセージを自動的にダウンロードする(M)     「ヘッダーのみ取得する(E)     「グウンロードゆをサーバーにとッセージを聴す(G) |        |
|                                               | <ul> <li>ダウンロードしてから(Q)</li> <li>14 &lt; 日以上経過したメッセージは削除する</li> <li>ダウンロードしたメッセージを削除したらサーバーからも削除する(D)</li> </ul>                                     |        |
|                                               | メッセージの保存          除了時にごみ箱を空にする(X)           詳細(V)         メッセージの格納形式(D):     フォルダー単位 (mbox 形式)                                                      |        |
| アカウント操作(A) 🗸                                  | Xッセーンの抹存先:<br>C:¥Users¥ 参照(B)                                                                                                    |        |

| ①ポート                   | 995                       |
|------------------------|---------------------------|
| ②接続の保護                 | 「SSL/TLS」を選択              |
| ③認証方法                  | 「通常のパスワード認証」              |
| ④ダウンロード後もサーバーにメッセージを残す | チェックをしない                  |
|                        | ※複数のパソコンやタブレット等で同じメールを受け  |
|                        | 取りたい場合はチェックを入れてください。      |
|                        | ※サーバー容量が不足しないように一定期間経過した  |
|                        | ものは[サーバーから削除]するよう設定することをお |
|                        | 勧めいたします。                  |

5:①「送信 (SMTP) サーバー」をクリックしてください。

②既存の設定(smtp.fmed.jp)を選択し、③「編集」ボタンを押してください。

| アカウント設定                                                                                                    | ×                                                                                                    |            |
|----------------------------------------------------------------------------------------------------|----------------------------------------------------------------------------------------------------|------------|
| ✓ ☑ @fmed.jp                                                                                                    | 送信 (SMTP) サーバーの設定                                                                                    |            |
| サーハー設定<br>送信控えと特別なフォルダー<br>編集とアドレス入力                                                                                                   | 複数の差出人情報を管理している場合、使用する送信(SMTP)サーバーをこのリストから選択できます。(原定のサーバーを使用する)を選択すると、この<br>リストの反応のサーバーを使用します。       | ③「編集」をクリック |
| <ul> <li>注気メール<br/>ディスク構成<br/>開封確認<br/>セキュリティ     </li> <li>マ ■ ローカルフォルダー<br/>注気メール<br/>ディスク構成     </li> <li>塗信 (SMTP) サーバー</li> </ul> | 2)(met.p-imp.imet.pite.p)<br>(2) 既存の設定を選択 (2) (2) (2) (2) (3) (4) (4) (4) (4) (4) (4) (4) (4) (4) (4 |            |
| ①送信サー/                                                                                                    | 選択したサーバーの詳細:<br>短期_cful><br>大一を選択<br>非認定 51ATTL5                                                     |            |
| 77-11-1-1-5-56-/*-(A) 、 、 、 、                                                                                                    |                                                                                                    |            |
| 2 // 2 / 13# (P(A)                                                                                                    | OK キャンセル                                                                                             |            |

6:送信(SMTP)サーバの変更を行ってください。

| 送信 (SMTP) サーバー                                                                                                    | ×                                                                      |   |
|----------------------------------------------------------------------------------------------------|------------------------------------------------------------------------|---|
| 設定<br>説明( <u>D</u> ):<br>サーパー名( <u>S</u> ): smtp.fmed.jp<br>ポート番号( <u>P</u> ): 587 史 既定値: 587                      |                                                                        |   |
| セキュリティと認証<br>接続の保護①       STARTTLS          認証方式(②       通常のパスワード認証          ユーザー名(M):       アドレス@fmed.jp       OK | <ul> <li>①接続の保護:「STARTTLS」を選択</li> <li>②認証方式:「通常のパスワード認証」を選</li> </ul> | 択 |

以上を選択しましたら「OK」をクリックしてください。

7:設定変更を終了してください。

| アカウント設定                 |                                                                                           | ×             |    |
|-------------------------|-------------------------------------------------------------------------------------------|---------------|----|
| v 🖂 @fmed.jp            | 送信 (SMTP) サーバーの設定                                                                         |               |    |
| サーバー設定<br>送信控えと特別なフォルダー | 「<br>複数の多出人情報を管理している場合、使用する法信 (SMTP) サーバーをこのリストから選択できます。[既定のサーバーを使用<br>リストの既定のサーバーを使用します。 | する] を選択すると、この |    |
| 編集とアドレス入力               | @fmed.jp - smtp.fmed.jp (既定)                                                              | 追加(D)         |    |
| 述版メール                   |                                                                                           | (戸住/5)        |    |
| リコスク模拟 開封確認             |                                                                                           | 福朱(上)…        |    |
| ヤキュリティ                  |                                                                                           | 尚川(令/(),()    |    |
| ✓ ■ ローカルフォルダー           |                                                                                           | 月11時(1141)    |    |
| 迷惑メール                   |                                                                                           | 既定値に設定(工)     |    |
| ディスク領域                  |                                                                                           |               |    |
| 🏤 送信 (SMTP) サーバー        |                                                                                           |               |    |
|                         |                                                                                           |               |    |
|                         |                                                                                           |               |    |
|                         |                                                                                           |               |    |
|                         | 選択したサーバーの詳細:                                                                              |               |    |
|                         | 記明: <なし><br>サーバー名: smtp.fmed.ip                                                           |               |    |
|                         | ポート: 587                                                                                  |               |    |
|                         | ユーザー名: @fmed.jp                                                                           |               |    |
|                         | 認証方式:通常のバスワード認証<br>接線の局機、CTAPTIS                                                          |               |    |
|                         | IX RUV PRES STARTILS                                                                      |               |    |
|                         |                                                                                           |               |    |
|                         |                                                                                           | _             |    |
|                         |                                                                                           | . 0           | КŻ |
| アカウント操作(A) V            |                                                                                           |               |    |
|                         |                                                                                           | キャンカル         |    |
|                         |                                                                                           | 117 217       |    |

以上で作業は完了です。 送受信ができることをご確認下さい。

#### ※初回送受信時に、証明書の確認画面が表示されることがございます。

| セキュリティ例外の追加 ×                                                                                                    |
|----------------------------------------------------------------------------------------------------|
| Thunderbird が例外的に信頼する証明書としてこのサイトの証明書を登録しようとしています。<br>本物の銀行、通信販売、その他の公開サイトがこの操作を求めることはありません。                                                                                                    |
| URL: mail.fmed.jp:995 証明書を取得(G)                                                                                                    |
| このサイトでは不正な証明書が使用されており、サイトの識別情報を確認できません。<br>ません。                                                                                                    |
|                                                                                                    |
| 他のサイト用の証明書が使われています。誰かがこのサイトを偽装しようとしています。                                                                                                    |
| ✓ 次回以降にもこの例外を有効にする(P)                                                                                                    |
| セキュリティ例外を承認(C) キャンセル                                                                                                    |
|                                                                                                    |
| セキュリティ例外の追加 ×                                                                                                    |
| セキュリティ例外の追加       ×         Image: Constraint Constraint Constraints       *         Thunderbird が例外的に信頼する証明書としてこのサイトの証明書を登録しようとしています。       *         本物の銀行、通信販売、その他の公開サイトがこの操作を求めることはありません。                                                                                                    |
| セキュリティ例外の追加       ×         Image: Constraint Line of the system of the system of the sy |
| セキュリティ例外の追加       ×         Image: Constraint Constraints       Thunderbird が例外的に信頼する証明書としてこのサイトの証明書を登録しようとしています。         Image: Constraint Constraints       Thunderbird が例外的に信頼する証明書としてこのサイトの証明書を登録しようとしています。         Image: Constraint Constraints       Image: Constraints         Image: Constraints       Image: Constraints         Image: Constrate                                                                                                    |
| セキュリティ例外の追加       ×         ・       Thunderbird が例外的に信頼する証明書としてこのサイトの証明書を登録しようとしています。         ・       本物の銀行、通信販売、その他の公開サイトがこの操作を求めることはありません。         URL:       Smtp.fmed.jp:587       証明書を取得(G)         このサイトでは不正な証明書が使用されており、サイトの識別情報を確認できません。       表示(V)         他のサイトの証明書です       表示(V)                                                                                                    |
| セキュリティ例外の追加       ×         ・       Thunderbird が例外的に信頼する証明書としてこのサイトの証明書を登録しようとしています。         ・       本物の銀行、通信販売、その他の公開サイトがこの操作を求めることはありません。         URL:       smtp.fmed.jp:587       証明書を取得(G)         このサイトでは不正な証明書が使用されており、サイトの識別情報を確認できません。       表示(V)         他のサイトの証明書です       他のサイト用の証明書が使われています。誰かがこのサイトを偽装しようとしています。                                                                                                    |
| セキュリティ例外の追加       ×         ・・・・・・・・・・・・・・・・・・・・・・・・・・・・・・・・・・・・                                                                                                    |

受信、送信共に「次回以降にもこの例外を有効にする」にチェックを入れて、 「セキュリティ例外を承認」をクリックしてください。 <mark>新規で設定する場合</mark>

1:表示の右上にあるアイコンからアカウント作成を行ってください。

|             |                                                                                                    |                              | ₿                     | ¥ <u>=</u>           | —                                  |   | 2  | ×  |                         |
|-------------|----------------------------------------------------------------------------------------------------|------------------------------|-----------------------|----------------------|------------------------------------|---|----|----|-------------------------|
|             | 検索 <ctrl+k></ctrl+k>                                                                                                    |                              |                       |                      |                                    | C |    | ₹  | ĺ                       |
| <b>_</b>    |                                                                                                    | 十 新規作                        | ■成                    |                      |                                    |   |    | >  |                         |
| @ime        | a.jp                                                                                                    | 0 添付フ                        | ァイル                   |                      |                                    |   |    | >  |                         |
| -           | <b>〈</b> 新規作成                                                                                                    |                              |                       | ж                    | Ъ                                  | Ê |    | >  |                         |
|             | メッセージ                                                                                                    | Ctrl+N                       |                       |                      |                                    |   |    | >  |                         |
|             | 予定                                                                                                    |                              |                       |                      |                                    |   |    | >  |                         |
|             | ToDo                                                                                                    |                              | けて                    | 保存                   |                                    |   |    | >  |                         |
|             | フォルダー                                                                                                    |                              | :空に                   | する                   |                                    |   |    |    |                         |
|             | 検索フォルダー                                                                                                    |                              | コグの                   | 管理                   |                                    |   |    |    |                         |
|             |                                                                                                    | _                            | 1フィ)                  | V9-                  |                                    |   |    | >  |                         |
| L           | 新しいメールアカウントを取得                                                                                                    |                              |                       |                      |                                    |   |    | >  |                         |
|             | 既仔のメールアカワント                                                                                                    |                              | y -                   |                      |                                    |   |    | >  |                         |
|             | ナヤットアルワノト<br>フィードアカウント(D)                                                                                                    |                              |                       |                      |                                    |   |    | 5  |                         |
|             | シー トラカラシト しかい しんしょう しんしょう ひんしょう しんしょう しょう しんしょう しんしょう しんしょう しんしょう しんしょう しんしょう しんしょう しんしょう しんしょう しんしょう しんしょう しんしょう しんしょう しんしょう しんしょう しんしょう しんしょう しんしょう しんしょう しんしょう しょう しょう しんしょう しんしょう しんしょう しんしょう しんしょう しんしょう しんしょう しんしょう しんしょう しんしょう しんしょう しんしょう しんしょう しんしょう しんしょう しんしょう しんしょう しんしょう しんしょう しんしょう しんしょう しんしょ しんしょ |                              |                       |                      |                                    |   |    | Ś  |                         |
| 8           | カレンダー                                                                                                    |                              |                       |                      |                                    |   |    | >  |                         |
|             |                                                                                                    |                              | 3                     |                      |                                    |   |    | >  |                         |
|             | アドレス帳の連絡先…                                                                                                    |                              | оDo                   |                      |                                    |   |    | >  |                         |
|             | ナヤット連絡先                                                                                                    |                              |                       |                      |                                    |   |    | >  |                         |
|             |                                                                                                    | ⑦ ヘルプ                        |                       |                      |                                    |   |    | >  |                         |
| Thunderbird | 1のご利用ありがとうございます                                                                                                    |                              |                       |                      |                                    | × |    |    |                         |
| 新しい         | いメールアドレスを使いたい                                                                                                    | 方                            |                       |                      |                                    |   |    |    |                         |
| 任音          |                                                                                                    |                              |                       |                      | 烧壶                                 |   |    |    |                         |
|             |                                                                                                    | orbird the LUV-              | _11 77+               |                      |                                    |   |    |    |                         |
| す。利用        | Fのフロハイターとの提供により、 Hund<br>用可能なメールアドレスを検索するため、                                                                                                    | ご氏名または好きな                    | 言葉を                   | レクテキス                | 定任しま<br>ストボックス                     | ( |    |    |                         |
|             | してくたさい (半角英数子のみ)。                                                                                                    |                              |                       |                      |                                    |   |    |    |                         |
| 🗹 욶 g       | jandi.net                                                                                                    |                              |                       |                      |                                    |   |    |    |                         |
|             |                                                                                                    |                              |                       |                      |                                    | _ |    |    |                         |
| 検索語句        | 同は、利用可能なメールアドレスを見つけ <sup>、</sup><br>ティのメールプロバイダー gandi.net ( <u>プ</u>                                                                                                    | る目的で Mozilla (〕<br>ライバシーポリシー | プライハ<br>, <u>サー</u> ビ | <u>、シーポリ</u><br>ス利用規 | <u>シー</u> ) とサ-<br><u>約</u> ) に送信さ | - |    |    |                         |
| れます。        |                                                                                                    |                              |                       |                      |                                    |   | 左下 | の「 | 「メールアカウントを設定            |
|             |                                                                                                    |                              |                       |                      |                                    |   | る」 | をク | <sup>ハ</sup> リックしてください。 |
|             | メールアカウントを設定する                                                                                                    | このウィンド                       | うを閉じ                  | て後で設定                | する                                 |   |    |    |                         |
|             |                                                                                                    |                              |                       |                      |                                    |   |    |    |                         |
|             |                                                                                                    |                              |                       |                      |                                    |   |    |    |                         |

2:メールアカウント設定を行ってください。

| 既存メールアカウントのセットアップ           | f                   |        |          |               | ×          |
|-----------------------------|---------------------|--------|----------|---------------|------------|
| あなたのお名前(1) 医師会さ             | 大郎                  | 受信者に表  | 示される名前です |               |            |
| メールアドレス1② アドレス              | ⊉fmed.jp            | 既存のメール | アドレスです   |               |            |
| バスワード <mark>(3)</mark> ●●●● |                     |        |          |               |            |
| ✓ パスワ                       | ードを記憶する( <u>M</u> ) |        |          |               |            |
|                             |                     |        |          |               |            |
|                             |                     |        |          |               |            |
|                             |                     |        |          |               |            |
|                             |                     |        |          |               |            |
|                             |                     |        |          | ロマナわたらクレ      | 1          |
|                             |                     |        |          | 元」されにらり、      | <u>רפר</u> |
|                             |                     |        |          |               |            |
| 千動設定(M)                     |                     |        | 1 sta    | けろ(() キャンカル() |            |
| 于到3032.AC( <u>M</u> )       |                     |        | 650      |               | 59         |
| ①あなたのお名前:                   | 任意のお名前              |        |          |               |            |
| ②メールアドレス:                   | <u>アドレス@fm</u>      | ned.jp |          |               |            |
| ③パスワード:                     | メールパスワ              | ード     |          |               |            |

以上をご記入いただき、「続ける」をクリックしてください。

#### 3:項目をご確認ください。

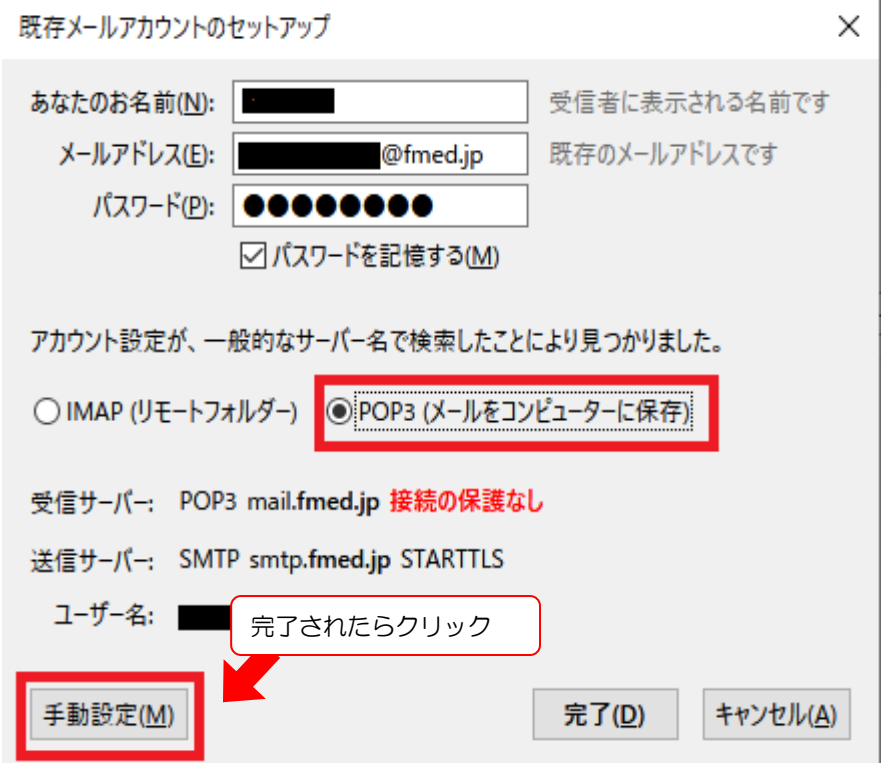

「POP3(メールをコンピュータに保存)」にチェックをして、「手動設定」をクリックしてください。

### 4:項目のご記入をお願いします。

| 既存メールアカウントのセットアップ                                                                                                    | ×                                                                                                    |
|----------------------------------------------------------------------------------------------------|----------------------------------------------------------------------------------------------------|
| あなたのお名前(N): 医師会太郎 受信者に<br>メールアドレス(E): @@fmed.jp 既存のメ-<br>パスワード(P): ●●●●●●●●<br>√パスワードを記憶する(M)                                 | 表示される名前です<br>-ルアドレスです                                                                                                    |
| 1 ②サーバーのホスト名<br>受信サーバー: POP3 ∨ mail.fmed.jp<br>送信サーバー: SMTP smtp.fmed.jp<br>ユーザー名: 受信サーバー⑥ アドレス@fmed.jp<br>詳細設定(A) 完了されたらクリック | ③ ポート番号 ④ SSL ⑤認証方式<br>995 ◇ SSL/TLS ◇ 通常のパスワード認証 ◇<br>587 ◇ STARTTLS ◇ 通常のパスワード認証 ◇<br>送信サーバー: アドレス@fmed.jp<br>再テスト(I) 完了(D) キャンセル(A) |
| ①受信サーバ                                                                                                    | POP3                                                                                                    |
| ②サーバーのホスト名                                                                                                    | 受信サーバ「mail.fmed.jp」<br>送信サーバ「smtp.fmed.jp」                                                                                             |
| ③ポート番号                                                                                                    | 受信サーバ「995」<br>送信サーバ「587」                                                                                                    |
| @SSL                                                                                                    | 受信サーバ「SSL/TLS」<br>送信サーバー「STARTTLS」                                                                                                    |
| ⑤認証方式                                                                                                    | 通常のパスワード認証(受信サーバ・送信サーバー共に)                                                                                                    |
| ⑥ユーザ名                                                                                                    | アドレス@fmed.jp                                                                                                    |

以上をご記入されましたら「詳細設定」をクリックしてください。

### 5:サーバ設定を行ってください。

| アカウント設定                                                                                                    |                                                                                                    | × |
|----------------------------------------------------------------------------------------------------|----------------------------------------------------------------------------------------------------|---|
| <ul> <li> <u>@fmedip</u><br/><u>#-/(一般定<br/><u>#</u>信望えと特別なフオルダー<br/><u>#</u>電よフド以ス入力<br/><u>#</u>電影アー               <u>#</u>スプ          </u></li> </ul> <li> <u>#</u> <u>#</u>、/ご記の定た翌2         </li> | サーパー設定           サーパー設定           サーパーを確認: POP メールサーパー           サーパー名(S): mail/med.jp           ユーザー名(N): アドレスのfmed.jp           オーキーと(P): 995 気) 既定値: 995           オーキーと(P): 995 気) 既定値: 995           ロッチー名(D): アドレスのfmed.jp           オーキーと(P): 995 気) 既定値: 995 | ~ |
| ディスク領域<br>ディスク領域<br>■ 送信 (SMTP) サーバー                                                                                                    |                                                                                                    | ~ |
| アカウント操作(点) 🗸                                                                                                    | メッセージの保存     」除了時にごみ箱を空にする200       メッセージの格納形式(1):     フォルダー単位 (mbox 形式) ~       メッセージの保存先:     ●開(B)       Cx4     ●開(B)                                                                                                    |   |

「ダウンロード後もサーバにメッセージを残す」のチェックを外してください。

複数のパソコンやタブレット等で同じメールを受け取りたい場合は、チェックを入れてください。

※<u>サーバー容量が不足しないように一定期間経過したものは[サーバーから削除]するよう設定することをお</u> 勧めいたします。

※通常はチェックを外してください。

設定が完了しましたら「OK」ボタンをクリックしてください。

※設定完了時及び初回受信時に証明書の確認画面が表示されることがございます。

受信メールサーバーと送信メールサーバーがありますので、2回表示されます。

2回とも「次回以降にもこの例外を有効にする」 チェックを入れて「セキュリティ例外を承認」 をクリックしてください。

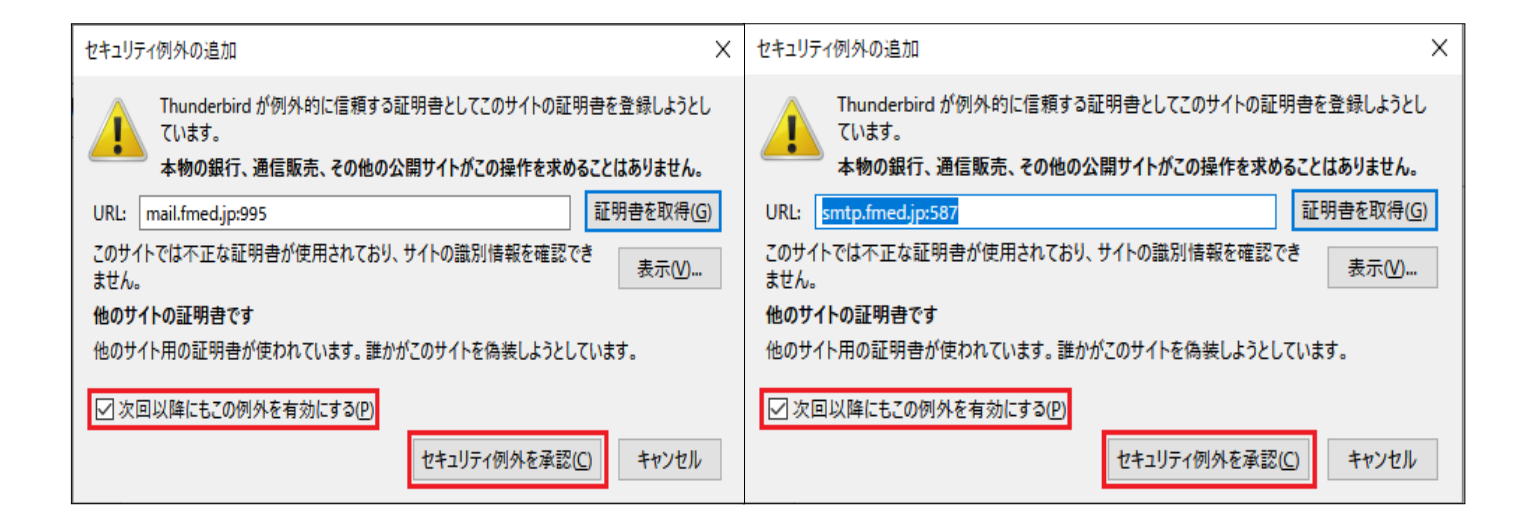

### 以上で設定は終了です。 送受信ができることをご確認下さい。

設定のご依頼・困り事がございましたら、下記へご連絡下さい 084-922-0243 福山市医師会 総務課